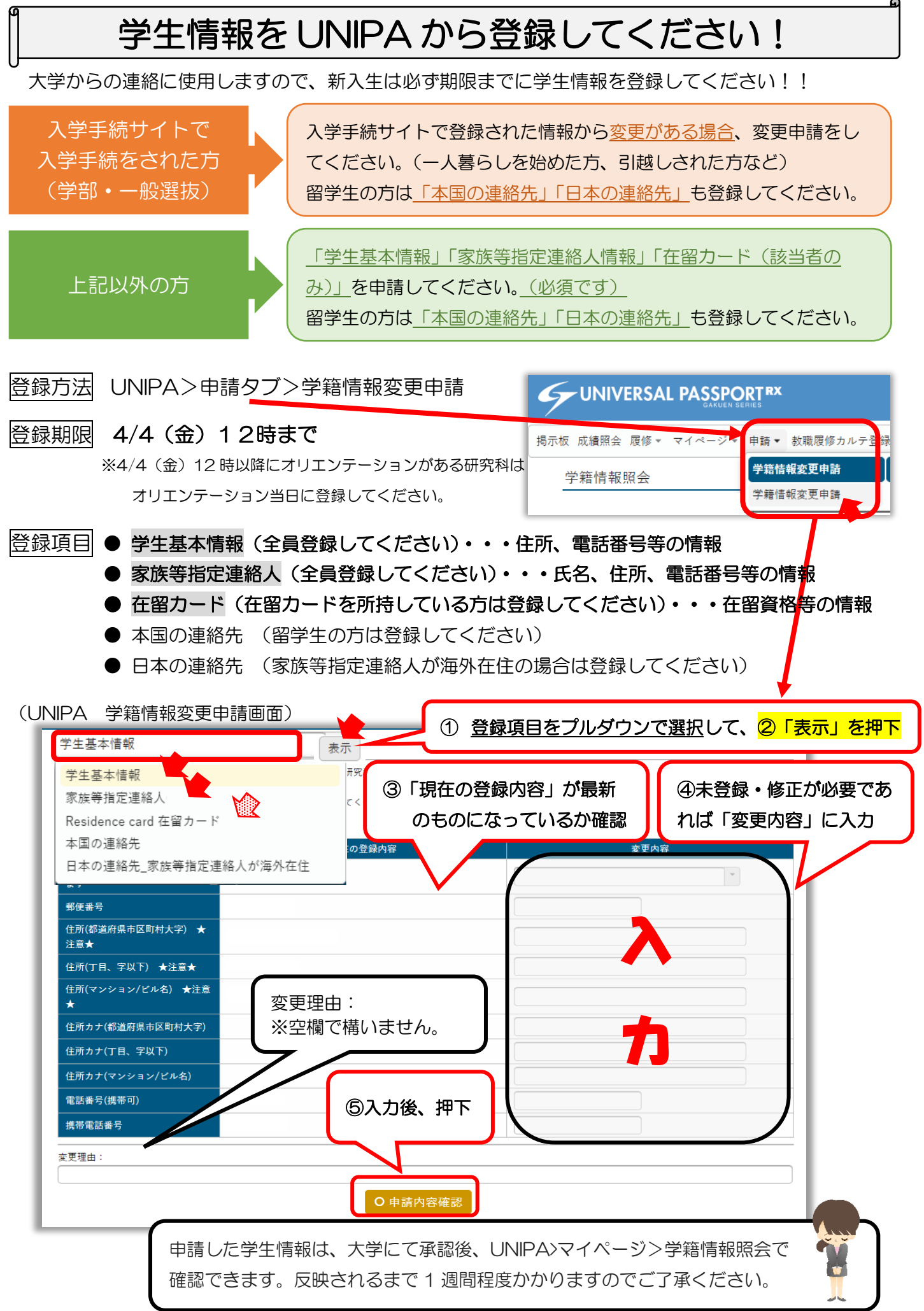

## Register your student information on UNIPA!

New students are required to register your student information by the deadline as it will be used for university communications!

## How to Register

UNIPA>"申請/Application"tab>"学籍情報変更申請/Application for student information change"

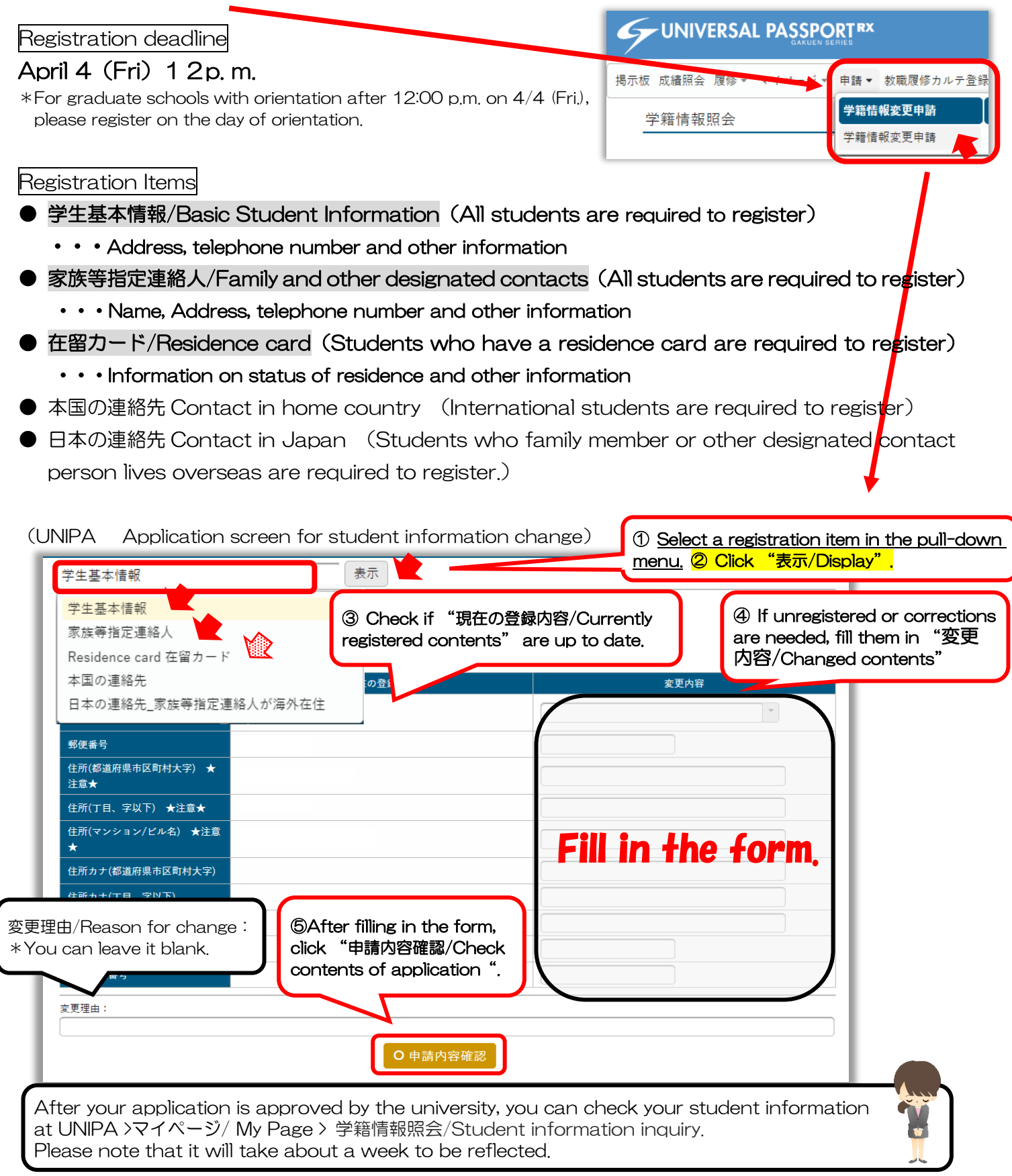

## (在留カードを所持している学生対象)(To students who have a residence card) 在留カードの登録 Registration of Residence card

在留カードを所持している学生は必ず登録してください。 在留資格「留学」の者:①②③④に入力 在留資格「留学」**以外**の者:②のみ入力

Students who have a residence card must submit this form.

Status of your residence card "Student" : Fill in section 1234.

Status of your residence card except for "Student" : Fill in section 2

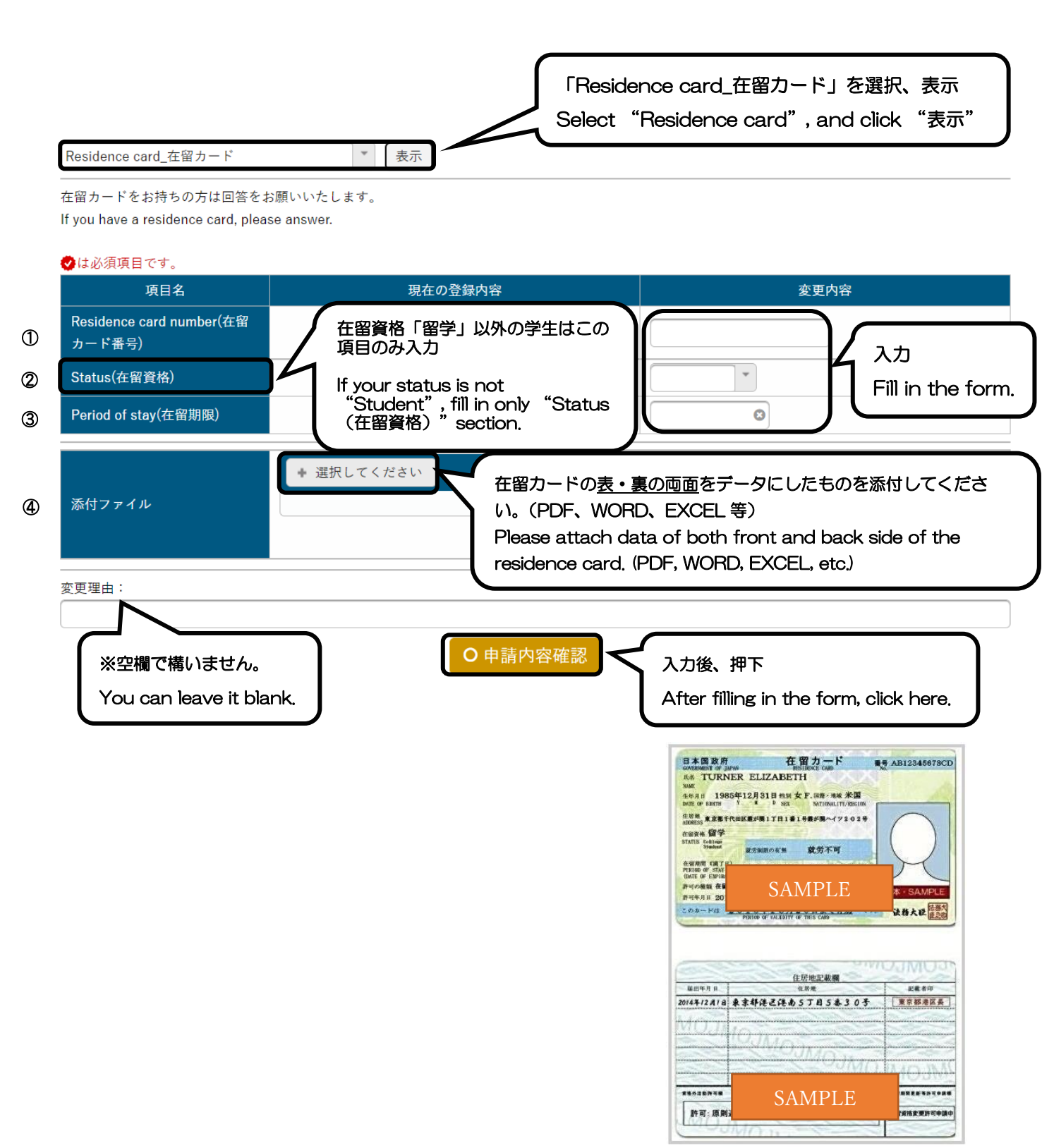